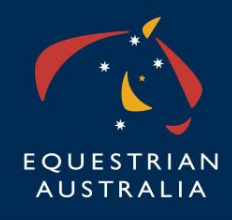

## **Equestrian Australia**

# **EA Coach Renewal Process**

## **Step by Step Guide**

### Step One:

Logging into your MyEA Account:

First, go to <u>www.equestrian.org.au</u>, and click on MEMBERS INFO in the top right corner:

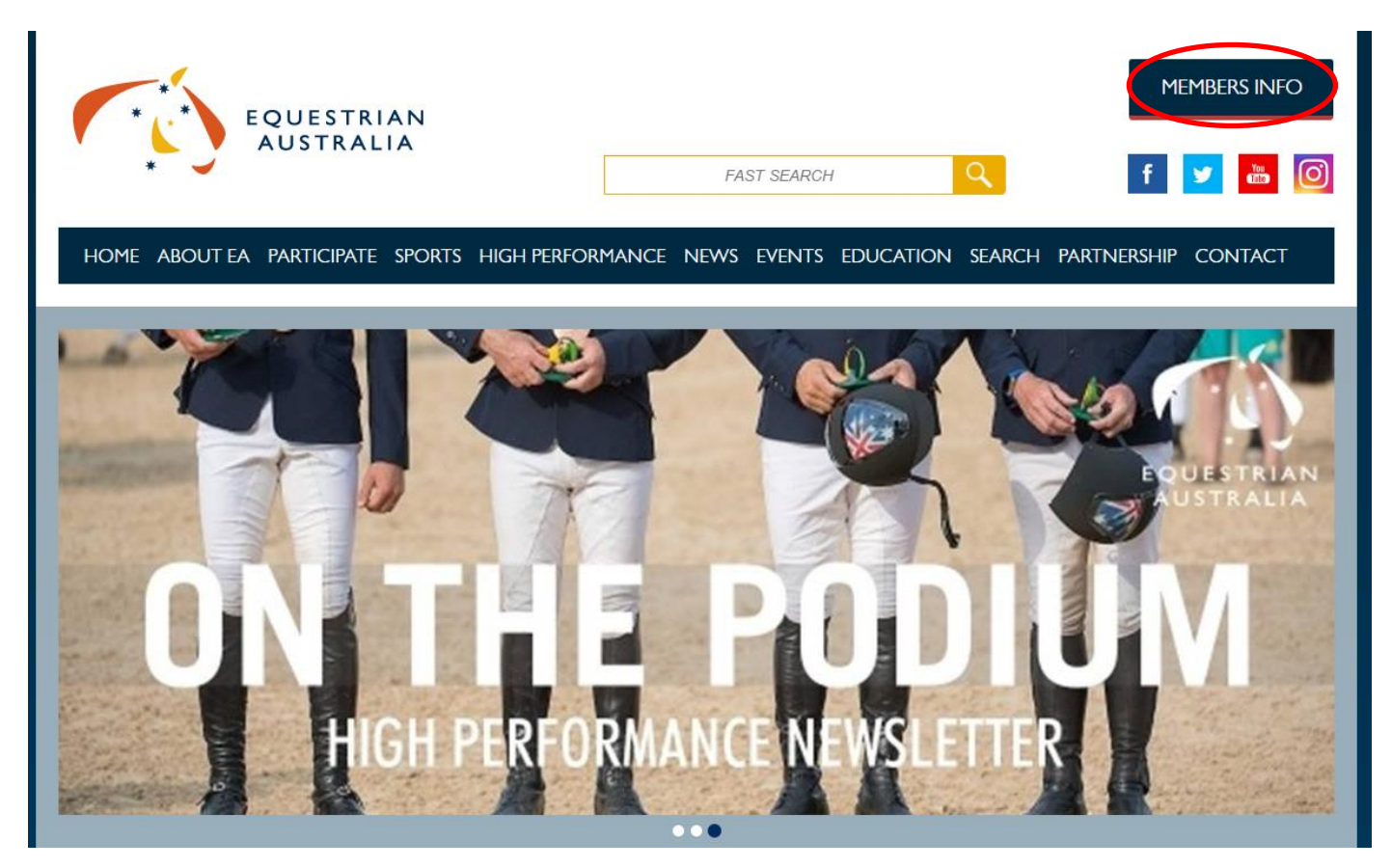

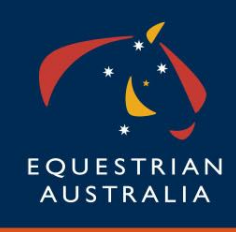

Then, click on the MyEA Quick Link:

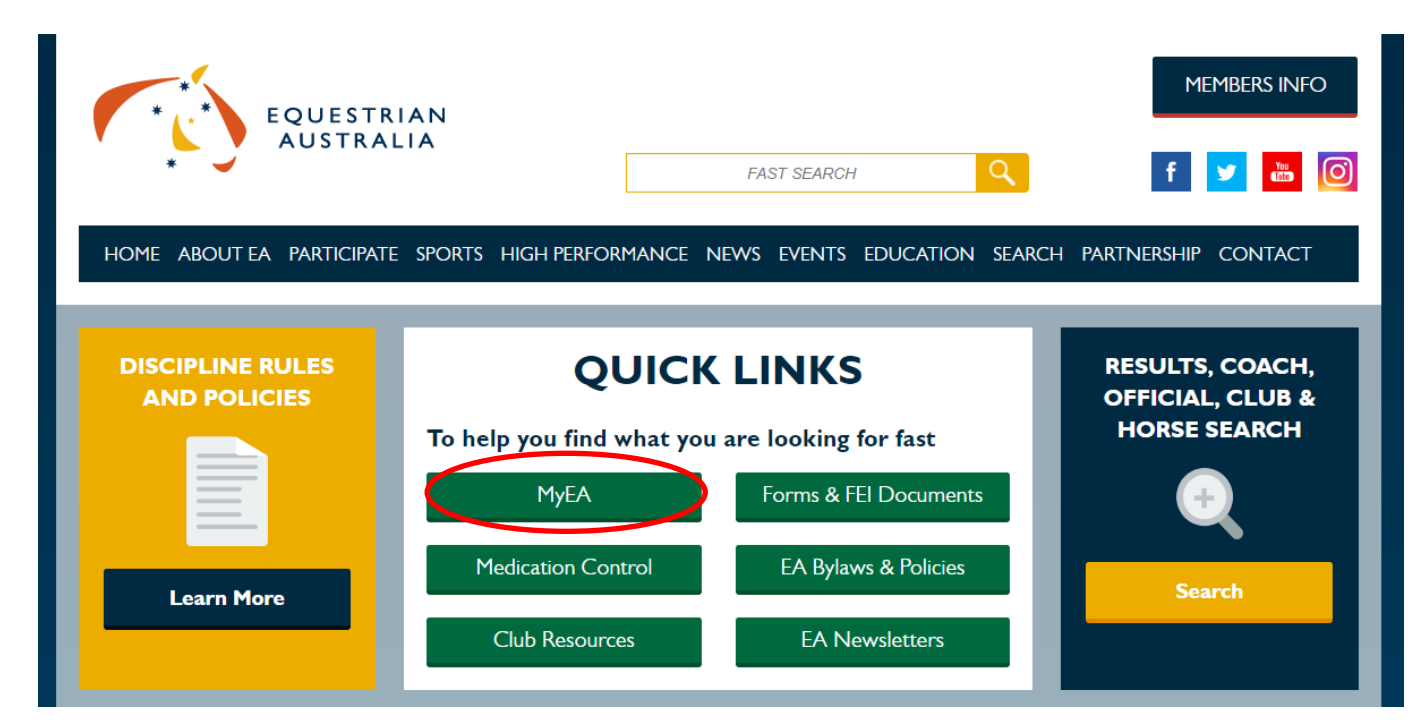

#### Then, click on Access MyEA:

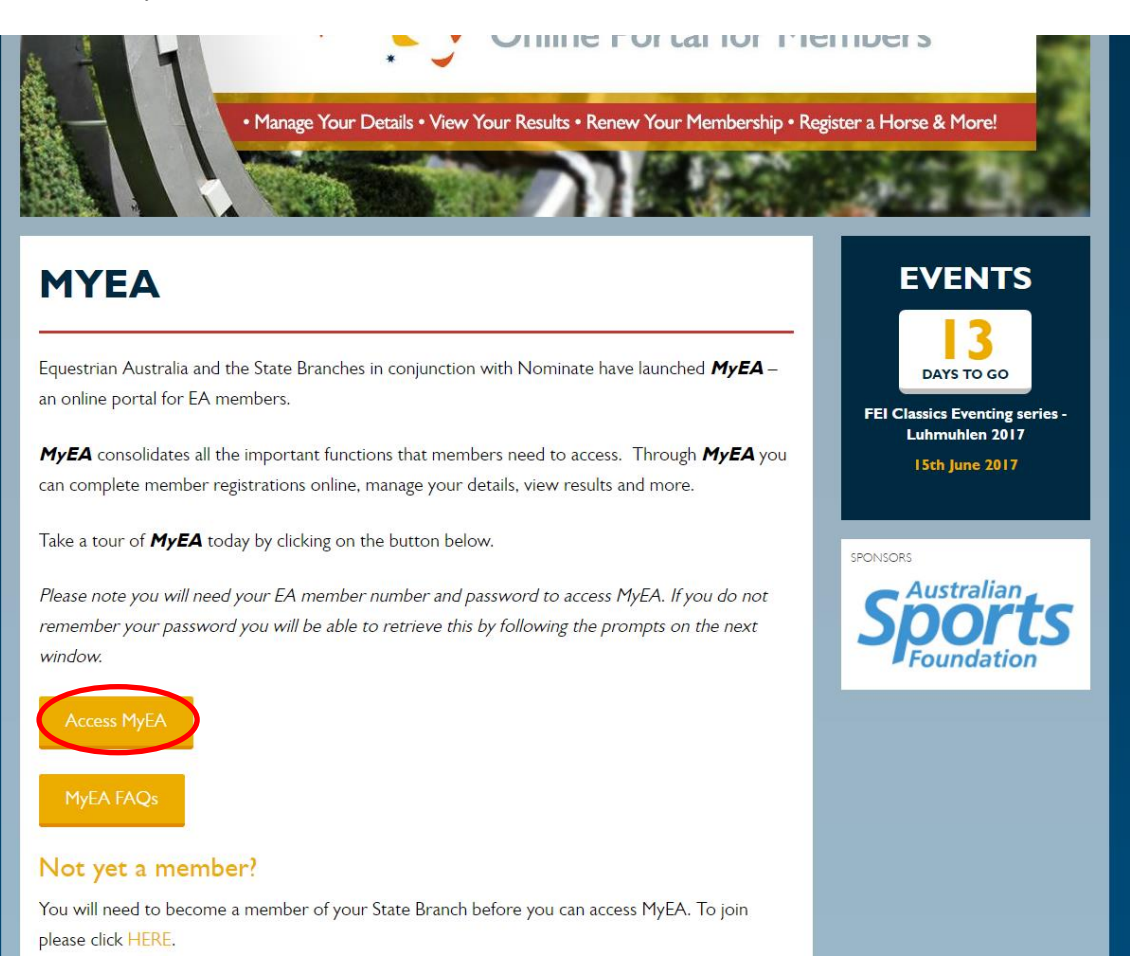

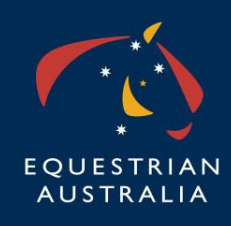

Unit 7, 11-21 Underwood Road Homebush NSW 2140 PO Box 673 Sydney Markets NSW 2129 P +61 2 8762 7777 F +61 2 9763 2466 I www.equestrian.org.au ABN 19 077 455 755

Log in using your EA Member Number and password.

If you have not logged in before click on **Forgot your password?** And follow prompts for a new password to be generated so you can log in.

|                                                                                                    | Member Sign In        |
|----------------------------------------------------------------------------------------------------|-----------------------|
|                                                                                                    | EA Member Number:     |
| f you don't know your password, click on the "Forgot<br>/our password" link. This will then allow you to enter<br>/our EA membership number, or your email address,<br>and the system will email you your password. | 2302196<br>Password:  |
| f you are still having difficulties, please call your state<br>oranch                                                                                                    | Forgot your password? |
| ISW : 02 9620 2660<br>QLD : 07 3891 6611<br>IT : 0417 848 545<br>A : 08 8391 0488<br>AS: 03 6268 5261<br>IC : 03 9013 0707                                                                                          | Login                 |
| A : 08 9296 1200                                                                                                    |                       |

You are now logged in to MyEA!

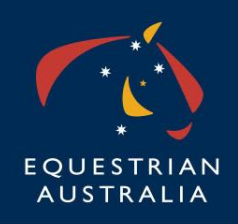

Unit 7, 11-21 Underwood Road Homebush NSW 2140 PO Box 673 Sydney Markets NSW 2129 P +61 2 8762 7777 F +61 2 9763 2466 I www.equestrian.org.au ABN 19 077 455 755

#### Step Two:

Renewing your Coaching Registration:

Click on Coach Renewal

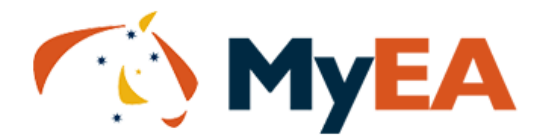

#### Account Information

### My Account

**MY SUMMARY** 

- My Account
- Member Details
- Change Password
- Results
  - Dressage
  - Pony Dressage
  - Jumping
  - Show Horse
  - Eventing
- Horse Details
- Buy Licence
- Register a Horse
- Renew Membership
- Coach Renewal
  - Enter Nominate Events
  - Logout

| Account Summary                                                                              |  |
|----------------------------------------------------------------------------------------------|--|
| Member Category<br>Participant<br>Valid Until<br>30/06/2017<br>Last Event Date<br>Last Event |  |
|                                                                                              |  |
|                                                                                              |  |

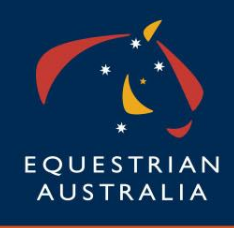

Review that all your details are correctly entered (the page will not let you progress without completing all required details) and click **NEXT**:

| Membership details        | oach Registration Category Coaching Qualifi                        | cations Terms and Conditions                                | Payment                                         |
|---------------------------|--------------------------------------------------------------------|-------------------------------------------------------------|-------------------------------------------------|
| Please check and update y | our personal details and your First Aid Certifi<br>your Coaching A | cate Expiry date. A current First<br>Accreditation renewal. | t Aid Certificate is required in order to proce |
|                           | EA COACHING ACC                                                    | REDITATION RENEW                                            | /AL                                             |
| TITLE, NAMES              |                                                                    | CONTACT INFORMAT                                            | ION                                             |
| Title:                    |                                                                    | Business Hours:                                             |                                                 |
| First Name:               |                                                                    | After Hours:                                                |                                                 |
| Middle Name:              |                                                                    | Work Fax:                                                   |                                                 |
| Surname/Assoc:*           |                                                                    | Home Fax:                                                   |                                                 |
| Gender:*                  |                                                                    | Mobile:*                                                    |                                                 |
| Date Of Birth:            |                                                                    | Email:*                                                     |                                                 |
| ESIDENTIAL ADDRE          | SS                                                                 | MAILING ADDRESS                                             |                                                 |
| Line 1:                   |                                                                    | Line 1:*                                                    |                                                 |
| Line 2:                   |                                                                    | Line 2:                                                     |                                                 |
| Suburb/City:              |                                                                    | Suburb/City:*                                               |                                                 |
| State:                    | •                                                                  | State:*                                                     | ···· •                                          |
| Postcode:                 |                                                                    | Postcode:*                                                  |                                                 |
| Country:                  | Australia                                                          | Country:                                                    | Australia                                       |
|                           |                                                                    |                                                             |                                                 |

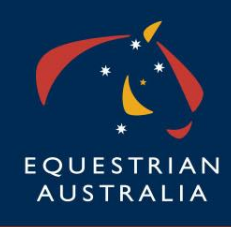

Select your coaching registration type from the 3 options:

- Full Coach Registration + Gow Gates Insurance; or

|                                                                                                    | * .**<br>AUSTRALIA                                                                                                    |  |  |  |
|----------------------------------------------------------------------------------------------------|----------------------------------------------------------------------------------------------------|--|--|--|
|                                                                                                    |                                                                                                    |  |  |  |
| Membership details Coach Registration Category                                                                                                    | Coaching Qualifications Terms and Conditions Payment                                                                                                    |  |  |  |
| Please select the<br>Please provide all the documentation requirements requ<br>your application will be sent to Equestrian Australia f<br>renewal will not be successful. If you<br>http://www.equestrian.org.au/content/co<br>COA | e appropriate coach registration category for your needs.<br>Jested to ensure your coach renewal is processed. Once you have completed the renewal process<br>for approval. Any fraudulent or incorrect information provided will be rejected and your coach<br>u require any assistance please visit our frequently asked questions webpage<br>paching-frequently-asked-questions or email whitney.chapple@equestrian.org.au<br>ICH REGISTRATION CATEGORY |  |  |  |
| <ul> <li>Full south annistration + Court Cates incomes and</li> </ul>                                                                                                    |                                                                                                    |  |  |  |
| Full coach registration + Gow Gates insurance     Full coach registration only, provide own insurance                                                                                                    | Non practicing coach – no insurance                                                                                                    |  |  |  |
|                                                                                                    |                                                                                                    |  |  |  |
| WWC/Blue Card Number:*                                                                                                    |                                                                                                    |  |  |  |
| WWC/Blue Card Expiry Date:*                                                                                                    |                                                                                                    |  |  |  |
| First Aid Certificate Number:*                                                                                                    |                                                                                                    |  |  |  |
| First Aid Expiry Date:*                                                                                                    |                                                                                                    |  |  |  |
| Coach Update attendance Date:*                                                                                                    |                                                                                                    |  |  |  |
| Coach educator:*                                                                                                    |                                                                                                    |  |  |  |
| UPLOAD A COPY OF YOUR FIRST A                                                                                                    | AID, WORKING WITH CHILDREN AND UPDATING ACTIVITIES<br>CHECK TO VERIFY                                                                                                    |  |  |  |
| First Aid Images/Documents:                                                                                                    | Choose Files No file chosen                                                                                                    |  |  |  |
| Working with children check Images/Documents:                                                                                                    | Choose Files No file chosen                                                                                                    |  |  |  |
| Updating activities Images/Documents:                                                                                                    | Choose Files No file chosen                                                                                                    |  |  |  |
| COPYRIGHT                                                                                                    | Prev Next                                                                                                    |  |  |  |

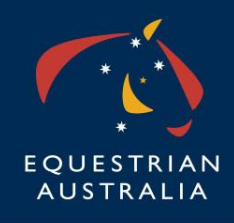

- Full Coach Registration Only, providing own Insurance; or

| <ul> <li></li> </ul>                                                                                                    | * CALESTRIAN<br>AUSTRALIA                                                                                                    |
|----------------------------------------------------------------------------------------------------|----------------------------------------------------------------------------------------------------|
|                                                                                                    |                                                                                                    |
| Membership details Coach Registration Category                                                                                                    | Coaching Qualifications Terms and Conditions Payment                                                                                                    |
| Please select the<br>Please provide all the documentation requirements requ<br>your application will be sent to Equestrian Australia f<br>renewal will not be successful. If you<br>http://www.equestrian.org.au/content/cc | e appropriate coach registration category for your needs.<br>lested to ensure your coach renewal is processed. Once you have completed the renewal process<br>or approval. Any fraudulent or incorrect information provided will be rejected and your coach<br>i require any assistance please visit our frequently asked questions webpage<br>baching-frequently-asked-questions or email whitney.chapple@equestrian.org.au<br>CH REGISTRATION CATEGORY |
| Full coach registration + Gow Gates insurance                                                                                                    | Non practicing coach - no insurance                                                                                                    |
| Full coach registration only, provide own insurance                                                                                                    |                                                                                                    |
| WWC/Blue Card Number:*                                                                                                    |                                                                                                    |
| WWC/Blue Card Expiry Date:*                                                                                                    |                                                                                                    |
| First Aid Certificate Number:*                                                                                                    |                                                                                                    |
| First Aid Expiry Date:*                                                                                                    |                                                                                                    |
| Coach Update attendance Date:*                                                                                                    |                                                                                                    |
| Coach educator:*                                                                                                    |                                                                                                    |
| Insurance Provider:*                                                                                                    |                                                                                                    |
| Insurance Expiry Date:*                                                                                                    |                                                                                                    |
| UPLOAD A COPY OF YOUR FIRST A                                                                                                    | AID, WORKING WITH CHILDREN AND UPDATING ACTIVITIES<br>CHECK TO VERIFY                                                                                                    |
| First Aid Images/Documents:                                                                                                    | Choose Files No file chosen                                                                                                    |
| Working with children check Images/Documents:                                                                                                    | Choose Files No file chosen                                                                                                    |
| Insurance Certificate of currency:                                                                                                    | Choose Files No file chosen                                                                                                    |
| Updating activities Images/Documents:                                                                                                    | Choose Files No file chosen                                                                                                    |
| COPYRIGHT                                                                                                    | Prev Next                                                                                                    |

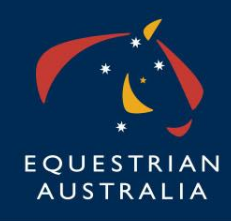

#### - Non-Practicing Coach

| EQUESTRIAN<br>AUSTRALIA                                                                                                    |
|----------------------------------------------------------------------------------------------------|
| Membership details         Coach Registration Category         Coaching Qualifications         Terms and Conditions         Payment                                                                                                    |
| Please select the appropriate coach registration category for your needs.<br>Please provide all the documentation requirements requested to ensure your coach renewal is processed. Once you have completed the renewal process<br>your application will be sent to Equestrian Australia for approval. Any fraudulent or incorrect information provided will be rejected and your coach<br>renewal will not be successful. If you require any assistance please visit our frequently asked questions webpage<br>http://www.equestrian.org.au/content/coaching-frequently-asked-questions or email whitney.chapple@equestrian.org.au |
| COACH REGISTRATION CATEGORY                                                                                                    |
| <ul> <li>Full coach registration + Gow Gates insurance</li> <li>Full coach registration only, provide own insurance</li> </ul>                                                                                                    |
| By registering as a non-practising coach I can confirm I am not actively coaching for the period of 2017/18 and wish to keep my coaching record active                                                                                                    |
| Prev Next                                                                                                    |
| COPYRIGHT © 2017 NOMINATE PTY LTD. ALL RIGHTS RESERVED.                                                                                                    |

You must upload all documents required or you will not be permitted to progress to the next screen.

Once uploaded, these documents will be retained on your profile for future years.

Click Next to progress to the next screen.

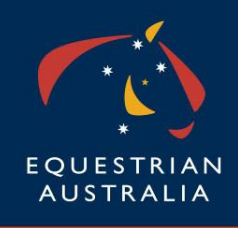

Check the boxes next to the Coaching Qualification Type and Level you wish to renew:

|     | EQUESTRIAN<br>AUSTRALIA                                                                                                    |          |  |
|-----|----------------------------------------------------------------------------------------------------|----------|--|
| Mem | Avership details Coach Registration Category Coaching Qualifications Terms and Conditions P<br>Your current coaching accreditation details are listed below<br>If you no longer wish to remain current in a particular accreditation, simply untick th<br>Leave ticks in the boxes next to those you wish to renew<br>COACHES QUALIFICATION DETAILS | ayment   |  |
|     | QUALIFICATION TYPE                                                                                                    | LEVEL    |  |
|     | Introductory Coach                                                                                                    | Achieved |  |
|     | Prev Next<br>COPYRIGHT © 2017 NOMINATE PTY LTD. ALL RIGHTS RESERVED.                                                                                                    |          |  |

Click Next to proceed.

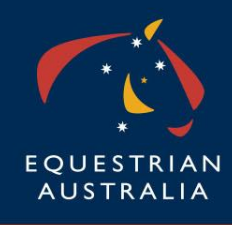

Read and understand the declaration, by digitally accepting these terms and conditions you are declaring your agreement to adhere to the requirements set by Equestrian Australia and the Australian Sports Commission.

| EQUESTRIAN<br>AUSTRALIA                                                                                                    |
|----------------------------------------------------------------------------------------------------|
| Membership details Coach Registration Category Coaching Qualifications Terms and Conditions Payment                                                                                                    |
| EA PROHIBITED PERSON DECLARATION - EA COACH                                                                                                    |
| EA PROHIBITED PERSON DECLARATION – EA Coach EA and its affiliated organisations have a duty of care to their members and to the general<br>public who interact with EA Coaches, as these responsibilities may involve direct and/or unsupervised contact with people under the age of 18<br>years. As part of this duty of care and as a requirement of the EA Member Protection Policy, EA must enquire into the background of EA Members<br>applying for registration as an EA Coach. |
| All EA Members wishing to be registered by EA as an EA NCAS Coach are required to agree to the following declaration:                                                                                                    |
| I Sincerely declare:                                                                                                    |
| 1. I have met all the requirements in relation to state specific legislation regarding police checks, working with children checks and can produce evidence as required.                                                                                                    |
| <ol><li>I do not have any criminal charge pending before the courts, nor any criminal convictions or findings of guilt for offences involving drugs, acts of<br/>violence, sexual activity, acts of indecency, child abuse or child pornography.</li></ol>                                                                                                    |
| 3. I have not had any disciplinary proceedings brought against me by an employer, sporting organisation or similar body involving child abuse, sexual misconduct or harassment, acts of violence, intimidation or other forms of harassment.                                                                                                    |
| 4. I have never been sanctioned for an anti-doping rule violation under any EA anti-doping policy (Athlete or Equine).                                                                                                    |
| 5. I have never participated in, facilitated or encouraged any practice prohibited by the World Anti-Doping Agency Code or any other anti-doping<br>policy applicable to me, in the EA Horse Anti-Doping Policy.                                                                                                    |
| 6. To my knowledge there is no other matter that EA may consider to constitute a risk to its members, employees, volunteers, athletes or reputation by accepting my EA NCAS Coach registration.                                                                                                    |
| 7. I have the required first aid qualification and understand it is my responsibility to keep this current for my registration and insurance to be valid.                                                                                                    |
| 8. I will notify the CEO of the organisation(s) engaging me immediately upon becoming aware that any of the matters set out in clauses [1 to 5] above has changed for whatever reason.                                                                                                    |
| 9. I acknowledge that I have read and agree to abide by the EA Codes of Conduct for Members and Coaches. I acknowledge I may be subject to disciplinary action if I breach the code. (Code of Conduct is available to view via www.equestrian.org.au)                                                                                                    |
| Note: agreeing to the terms of this declaration fraudulently can result in EA de-registering you as a coach. If you need further advice regarding this declaration, please contact the National Office.                                                                                                    |
| ✓ I Accept the Terms & Conditions                                                                                                    |
| Prev Next                                                                                                    |
| COPYRIGHT © 2017 NOMINATE PTY LTD. ALL RIGHTS RESERVED.                                                                                                    |

Check the box to agree, and click Next to proceed.

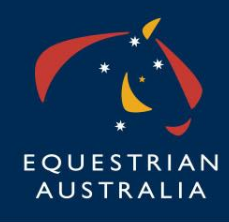

Review your contact details once more, enter payment details, and click PAY NOW:

|                                    | equestr<br>austral                                        | IAN<br>_IA        |         |
|------------------------------------|-----------------------------------------------------------|-------------------|---------|
| Membershin details Coach           | Registration Category Coaching Qualifications Terms and C | onditions Payment |         |
|                                    |                                                           |                   |         |
|                                    | MEMBER DE TAILS                                           |                   |         |
| Member No.: 21122                  | 47                                                        |                   |         |
| TITLE, NAMES                       | RESIDENTIAL                                               | ADDRESS           |         |
| Litle:                             |                                                           | Line 1:           |         |
| Middle Name:                       | Subi                                                      | urb/City:         |         |
| Surname/Assoc:                     |                                                           | State:            |         |
| Gender:                            | P                                                         | ostcode:          |         |
| Joined:                            | (                                                         | Country:          |         |
| First Aid Certificate              | Coach Insurance F                                         | Provider:         |         |
| Expiry:<br>Coach Ins Expiry:       |                                                           |                   |         |
|                                    |                                                           | DECC              |         |
| CONTACT INFORMATION                | MAILING ADD                                               | KE55              |         |
| Business Hours:                    |                                                           | Line 1:           |         |
| After Hours:                       | C. h.                                                     | Line 2:           |         |
| WORK Tax:                          | Subu                                                      | State:            |         |
| Mobile:                            | Р                                                         | ostcode:          |         |
| Email:                             |                                                           | Country:          |         |
|                                    |                                                           | Title:            |         |
| Non practicing coach - no insuranc | COACH REGISTRATION CATEC                                  | GORY              | \$77.00 |
|                                    | COACHES QUALIFICATION DE                                  | TAILS             |         |
| QUALIFICATION TYPE                 |                                                           | LEVEL             |         |
| Introductory Coach                 |                                                           | Achieved          |         |
|                                    | PAYMENT DETAILS                                           |                   |         |
|                                    |                                                           | Total:            | \$77.00 |
| Select Card Type:*                 | Select                                                    |                   |         |
| Card Number:*                      |                                                           |                   |         |
| Expiry Date:*                      | / month/year(MM/YY)                                       |                   |         |
| Verification Code:*                | show me where to find?                                    |                   |         |
|                                    | Pay now                                                   |                   |         |
|                                    | COPYRIGHT © 2017 NOMINATE PTY LTD. ALL RIGH               | ITS RESERVED.     |         |

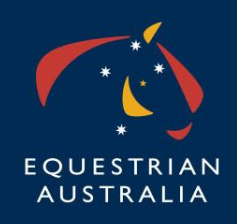

You will receive a confirmation email that also contains copies of the documents you uploaded:

| ge 🗾 b94c2202-81bd-477b-9ea5-ad0b9565821d.pdf (531 KB) 🗾 5280c006-3254-4b1d-91ff-16ff8597ead4.pdf (517 KB) 🛛 💆 a5ccf692-0cd5-49cb                                                | -b525-8032bedcf05c.pdf (622 |
|----------------------------------------------------------------------------------------------------|-----------------------------|
| Equestrian Australia                                                                                                    |                             |
| Your coach renewal has been processed, your request has been sent through to Equestrian Australia for approval, you will receive a furt<br>your documentation has been verified. | her confirmation email onc  |
| Tax Invoice. The invoice total contains GST                                                                                                    |                             |
| ABN: 19 077 455 755                                                                                                    |                             |
| Please note: Your credit card will be charged by NOMINATE PTY LTD.                                                                                                    |                             |
| Invoice Number :                                                                                                    |                             |
| Receipt Number :                                                                                                    |                             |
| Invoice Date :                                                                                                    |                             |
| Member No :                                                                                                    |                             |
| Member Name :                                                                                                    |                             |
| Email Address :                                                                                                    |                             |
| Address :                                                                                                    |                             |
|                                                                                                    |                             |
| Home Phone :                                                                                                    |                             |
| Mobile Phone :                                                                                                    |                             |
| Coach Qualification Details           Qualification TypeLevel           Introductory Coach Achieved                                                                              |                             |
| Payment Details                                                                                                    | Amou                        |
|                                                                                                    |                             |
| Full coach registration + Gow Gates insurance                                                                                                    | \$ 460                      |

Your documentation will be forwarded to the Pathways Administrator for review and approval. You will be contacted by the Pathways Administrator if you still need to supply further documentation to complete your registration.

Once all documentation has been received, your payment will be processed and you will receive a second confirmation email:

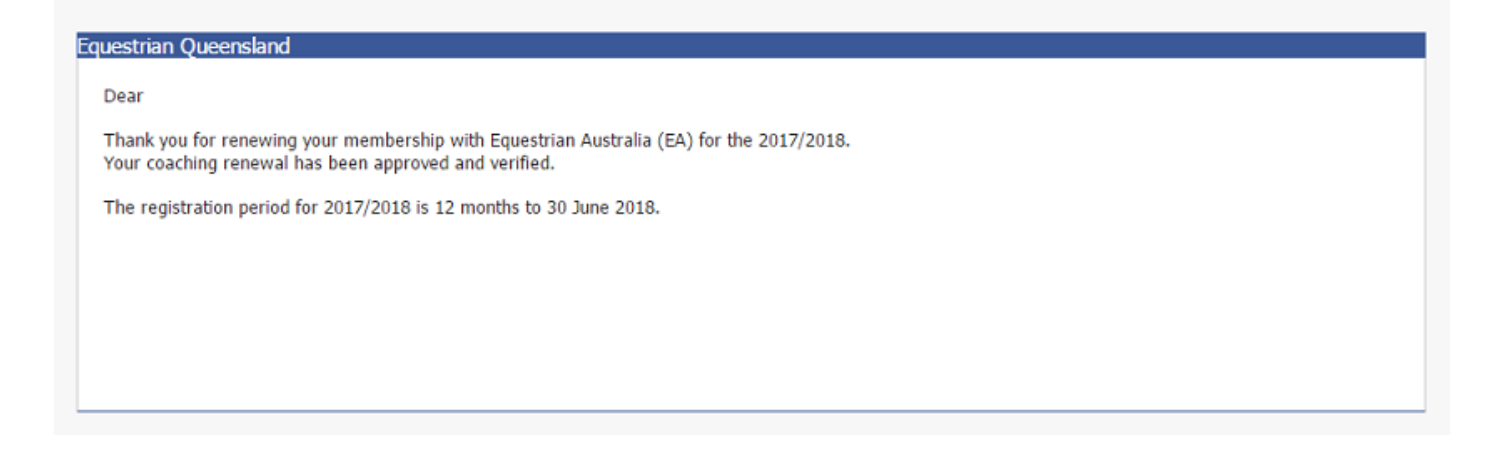